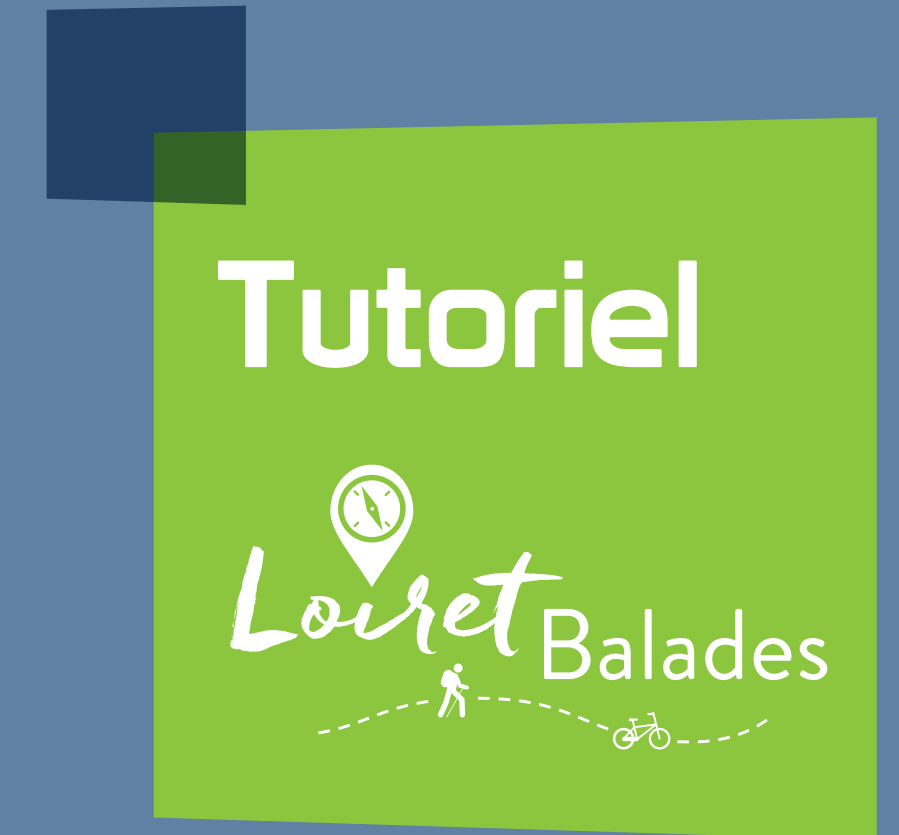

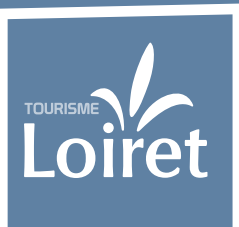

## www.tourismeloiret.com

## C'est quoi Loiret Balades ?

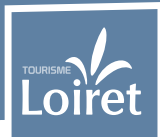

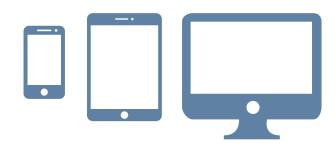

#### Loiret Balades,

c'est un site internet accessible à l'adresse : www.loiretbalades.fr

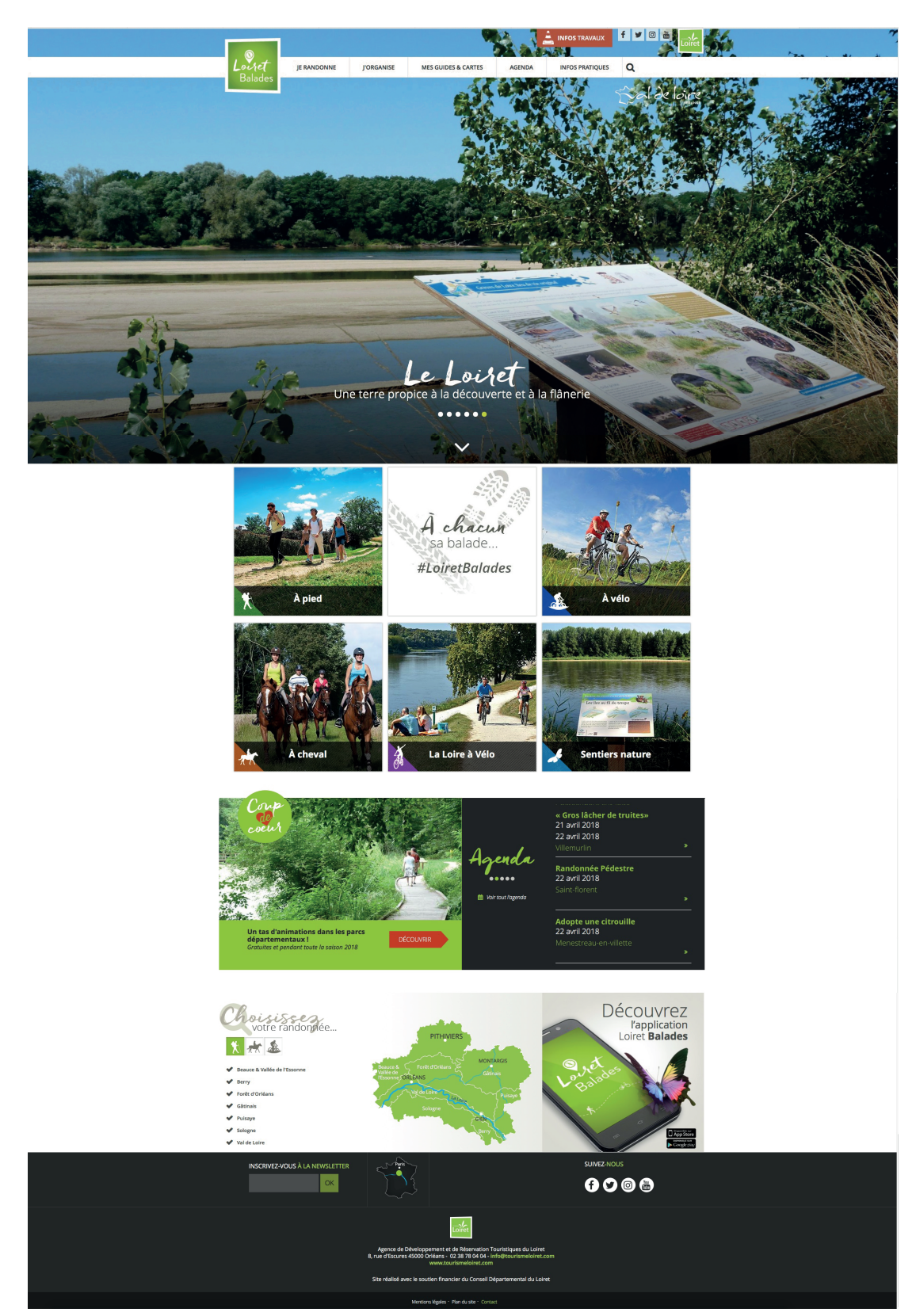

## Comment fonctionne Loiret Balades ?

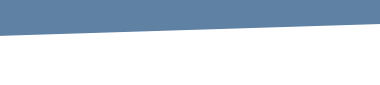

**Loiret Balades** s'appuie sur la technologie Cirkwi.

Les contenus proposés proviennent à la fois de la base de données Cirkwi et de Tourinsoft.

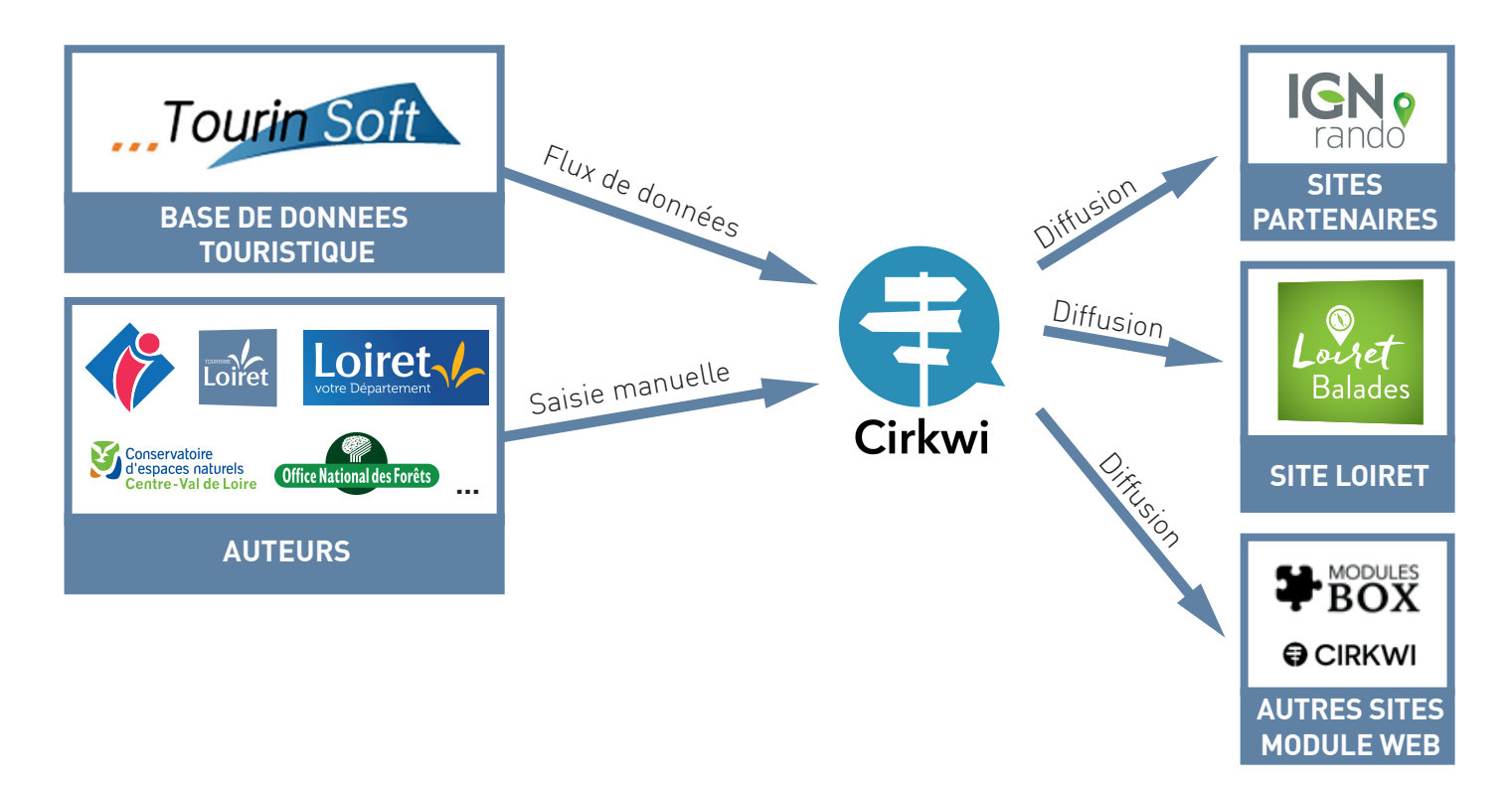

Les données intégrées à la plateforme Cirkwi sont ensuite diffusées sur plusieurs sites : Loiret Balades, IGN Rando, Cirkwi, Le Routard, Tourisme.fr.

Il est également possible d'intégrer un jeu de données sur n'importe quel autre site via le module web proposé par Cirkwi (Modules Box). Voir page 10.

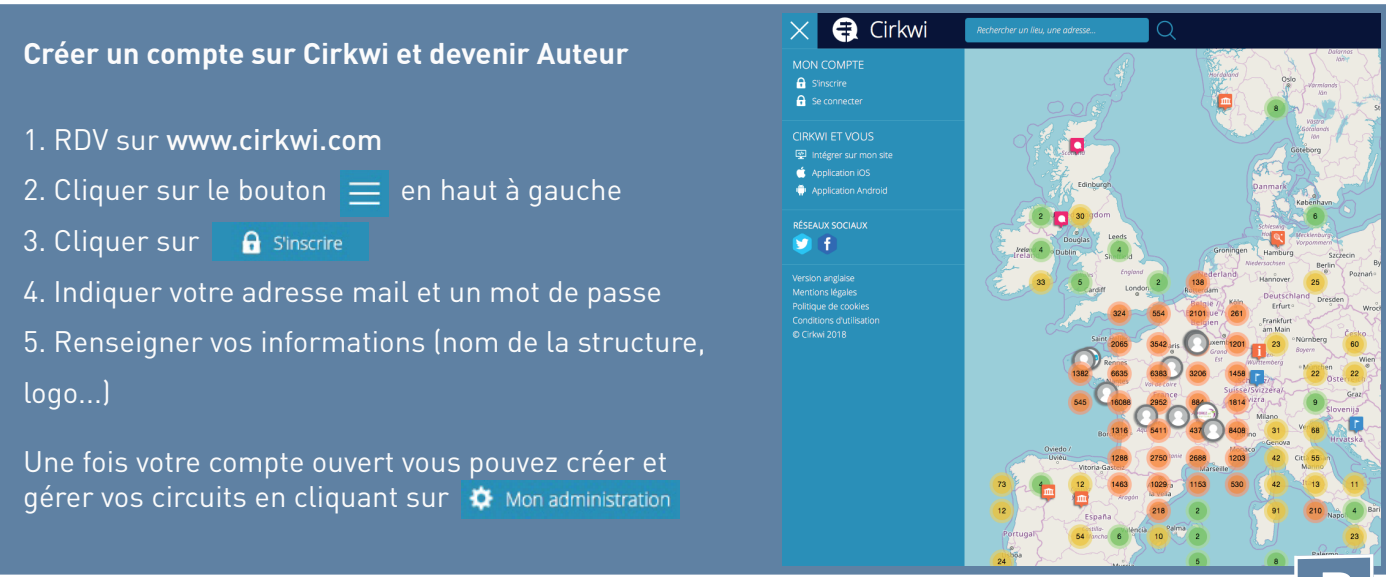

## Quels circuits pour Loiret Balades ?

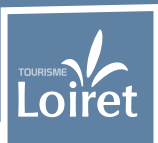

Tourisme Loiret propose à ses partenaires (EPCI, OT, gestionnaires d'espaces naturels...) d'intégrer leurs propres circuits dans Loiret Balades.

Chaque organisme peut ainsi être affiché en tant qu'auteur du circuit et mettre à jour ses informations en temps réel.

L'objectif de Loiret Balades est de proposer à ces utilisateurs (loiretains ou touristes) des itinéraires vérifiés et :

- aménagés (balisés et sécurisés)
- de qualité (intérêt touristique)
- inscrits au PDIPR du Loiret ou au schéma VélOcentre

#### Quels sont les itinéraires diffusés sur Loiret Balades ?

#### A pied

• Des **itinéraires de randonnée** vérifiés et/ou labellisés par la FFRandonnée. Une charte qualité est en cours de rédaction. Exemples de critères envisagés : voies bitumés <40 %, absence de traversée de route dangereuse non sécurisée, pas de traversée de propriétés privées...

• Des **sentiers de découverte** aménagés dans des espaces naturels (parcs départementaux, forêt domaniale, espaces du conservatoire régional...).

#### A vélo

• Les véloroutes du Loiret (découpées en étapes d'une vingtaine de kilomètres).

• Les **boucles cyclables** locales homologuées par la Région Centre-Val de Loire dans le cadre du schéma régional VélOcentre.

#### A cheval

• Les itinéraires équestres balisés par la FFE et/ou les centres équestres

#### Puis-je créer un circuit ne répondant pas à ces critères ?

?

Il est possible de créer des circuits non balisés sur Cirkwi. Ils ne seront pas retenus sur Loiret Balades mais ils pourront être diffusés sur Cirkwi.com, IGNrando.fr, sur un autre site via le module web...

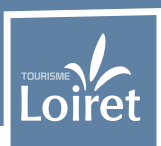

#### Connectez-vous sur Cirkwi.com

Connectez-vous sur votre compte préalablement créé (cf. bas page 3).

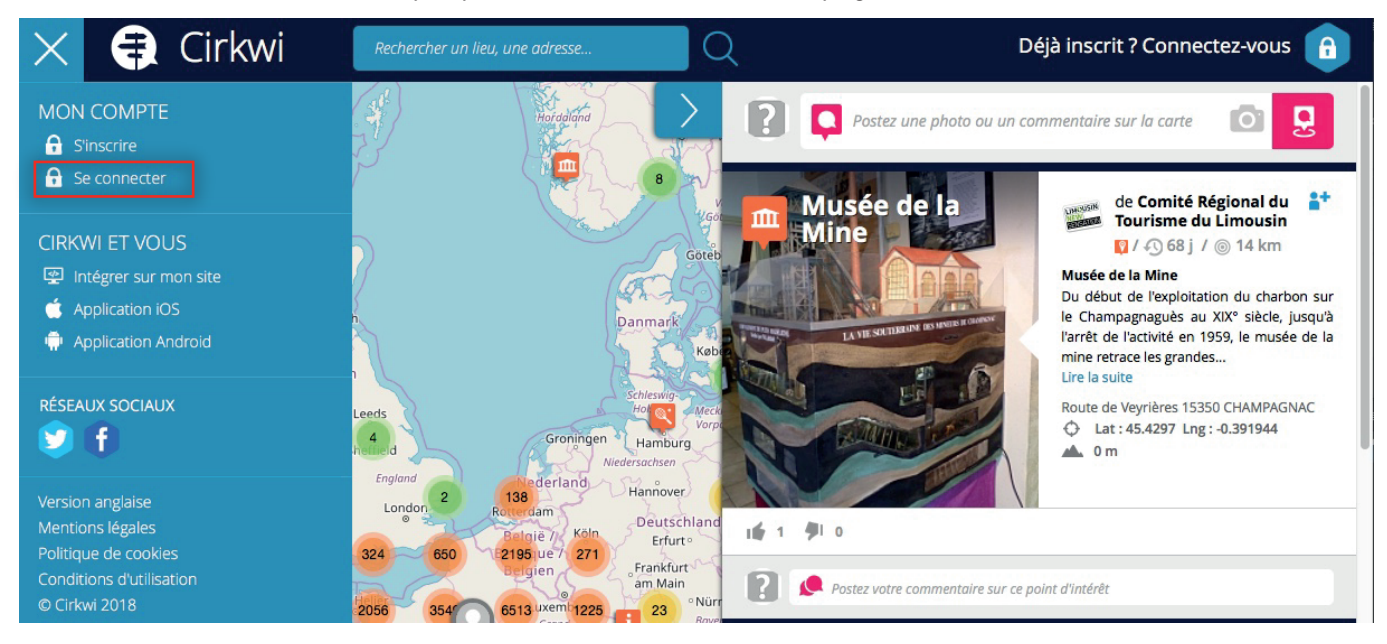

#### Créer un circuit

1. Cliquez sur « Mon administration » dans le menu à gauche pour accéder à l'interface de gestion.

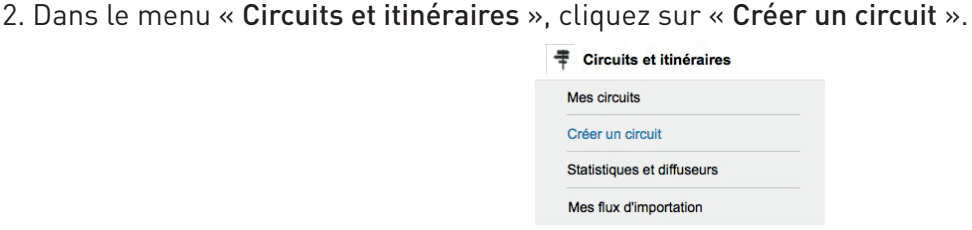

Mon administration

3. L'interface de création d'un circuit est organisé en onglets qui constituent autant d'étapes pour compléter vos informations. Le premier onglet vous propose d'importer un tracé au format GPX ou KML. Vous pouvez ignorer cette étape si vous devez tracer manuellement votre circuit.

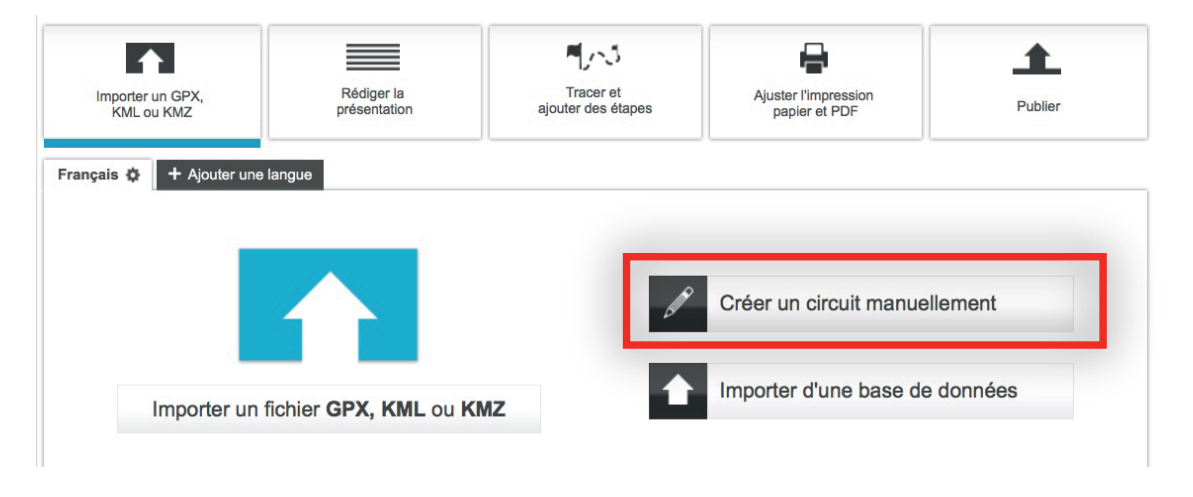

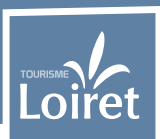

4. Cliquer sur l'onglet « Rédiger la présentation ».

| Français 🌣 + Ajouter une langue                                                                                                    |                                                                                                    |
|----------------------------------------------------------------------------------------------------|----------------------------------------------------------------------------------------------------|
| Sélectionnez les<br>locomotions<br>Plusieurs choix possibles                                                                                                    | <u> </u>                                                                                                    |
| Durées et difficultés du<br>circuit estimées<br>Prenez comme référence un adulte moyen                                                                                                    | Choisissez d'abord un moyen de locomotion                                                                                                    |
| Accessible par transports<br>en commun                                                                                                    | Cochez la case si au moins une des étapes du circuit est accessible en bus, train, métro, tram, etc                                                                              |
| Ajouter les tags<br>Cette étape est importante pour votre<br>référencement                                                                                                    | Style     Public     Thématique       (Ajouter un style <ul> <li>(Ajouter un public</li> <li>(Ajouter un thème</li> <li>(Ajouter un thème</li> <li>(Ajouter un thème)</li> </ul> |
| Ajouter des tags<br>personnalisés<br>En ajoutant des tags personnalisés, votre<br>contenu apparaitra sur des filtrages<br>spécifiques. Attention de ne pas ajouter de<br>tags superflus au risque de signaler votre<br>contenu comme indésirable. |                                                                                                    |
| Ajouter des données de<br>référence<br>Entrez ici les identifiants des données de<br>référence que vous avez créés sur<br>IGNrando'.                                                                                                    |                                                                                                    |
| E Le circuit proposé est un :                                                                                                    | Itinéraire gratuit     Balade, randonnée ou route touristique sans prestation payante sur l'ensemble du circuit                                                                  |
| Ajouter un titre clair et complet                                                                                                    | Ajouter le titre général du circuit                                                                                                    |

Choisissez le type de circuit (« **Sélectionnez les locomotions** »), la durée (généralement 4 km/h à pied et 15 km/h à vélo) et la difficulté (ex : moins de 2h = très facile, moins de 3h = facile, moins de 4h = moyen...)

Pour évaluer la difficulté, vous pouvez vous référer aux guides nationaux de cotation :

- des itinéraires vélo et VTT
- https://ffvelo.fr/institutionnels/amenager-votre-territoire-pour-le-velo/cotation-de-la-difficulte-des-itineraires-route-et-vtt/
- des randonnées pédestres

https://www.ffrandonnee.fr/data/CMS/files/cotation/FFRANDO-Guide-cotation.pdf

Dans la rubrique **tags personnalisés**, il convient de rajouter les tags relatifs à la région naturelle du circuit et éventuellement à son accessibilité :

Gâtinais : « loiret\_region\_gatinais » Forêt d'Orléans : « loiret\_region\_foret\_orlean » Beauce et vallée de l'Essonne : « loiret\_region\_beauce\_essonne » Puisaye : « loiret\_region\_puisaye » Berry : « loiret\_region\_berry » Sologne : « loiret\_region\_sologne » Val de Loire : « loiret\_region\_val\_de\_loire »

Sentier 100% en espace naturel : « *loiret\_sentier\_nature* »

Accessible PMR : « *loiret\_pmr* » Accessible poussette : « *loiret\_poussette* » Ces deux derniers tags sont également proposés par Cirkwi en cliquant sur « Ajouter un public ».

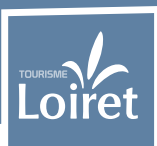

Enregistrer

Renseigner ensuite les champs « **Ajouter un titre** » (nom du circuit entre 8 et 150 caractères) et « **Ajouter une description** ». Nous vous préconisons de rédiger un texte court et séduisant (entre 100 et 300 caractères si possible). A la place du mot circuit, vous pouvez également utiliser les termes suivants : sentier, chemin, balade, promenade, échappée...

Ensuite, si vous le souhaitez, il vous est possible d'« **Ajouter une information complémentaire** » (titre + descriptif) comme une information saisonnière (chasse...) ou en savoir plus sur la commune. Cela permet de ne pas surcharger la description principale du circuit.

Enfin, vous pouvez charger vos fichiers multimédia (photos à minima). La taille conseillée des images est d'environ 1300 x 1300 pixels. Ne pas charger des images trop petites ou trop lourdes. S'agissant de photos génériques de votre circuit, nous vous conseillons de présenter ici 3 à 8 photos de préférence au format paysage.

Régulièrement et dès que vous avez terminé, n'oubliez pas de cliquer sur « Enregistrer ».

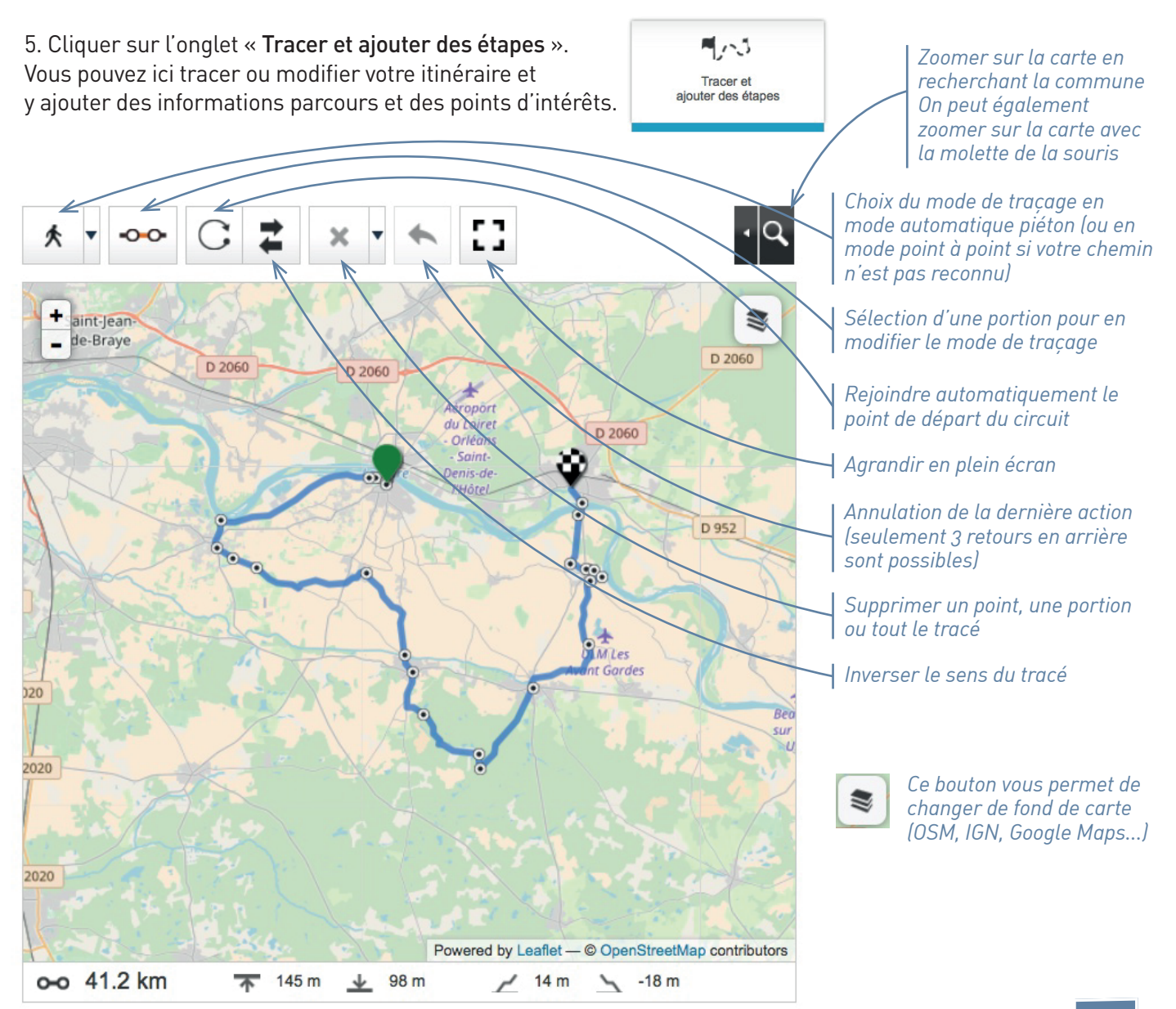

## Comment créer et intégrer mes circuits dans Loiret Balades ? (suite)

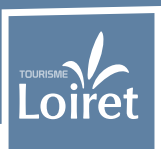

Dès que votre tracé est prêt, vous pouvez y rajouter des **informations parcours** (indications de guidage) et/ou des **points d'intérêts** (POI). Sur la carte, les infos parcours apparaissent en bleu et les POI en rouge.

Les POI sont des hébergements, des sites de visites, des activités de loisirs, etc. La plupart des POI existent déjà dans Cirkwi via un flux de données depuis Tourinsoft (base de données touristiques régionale).

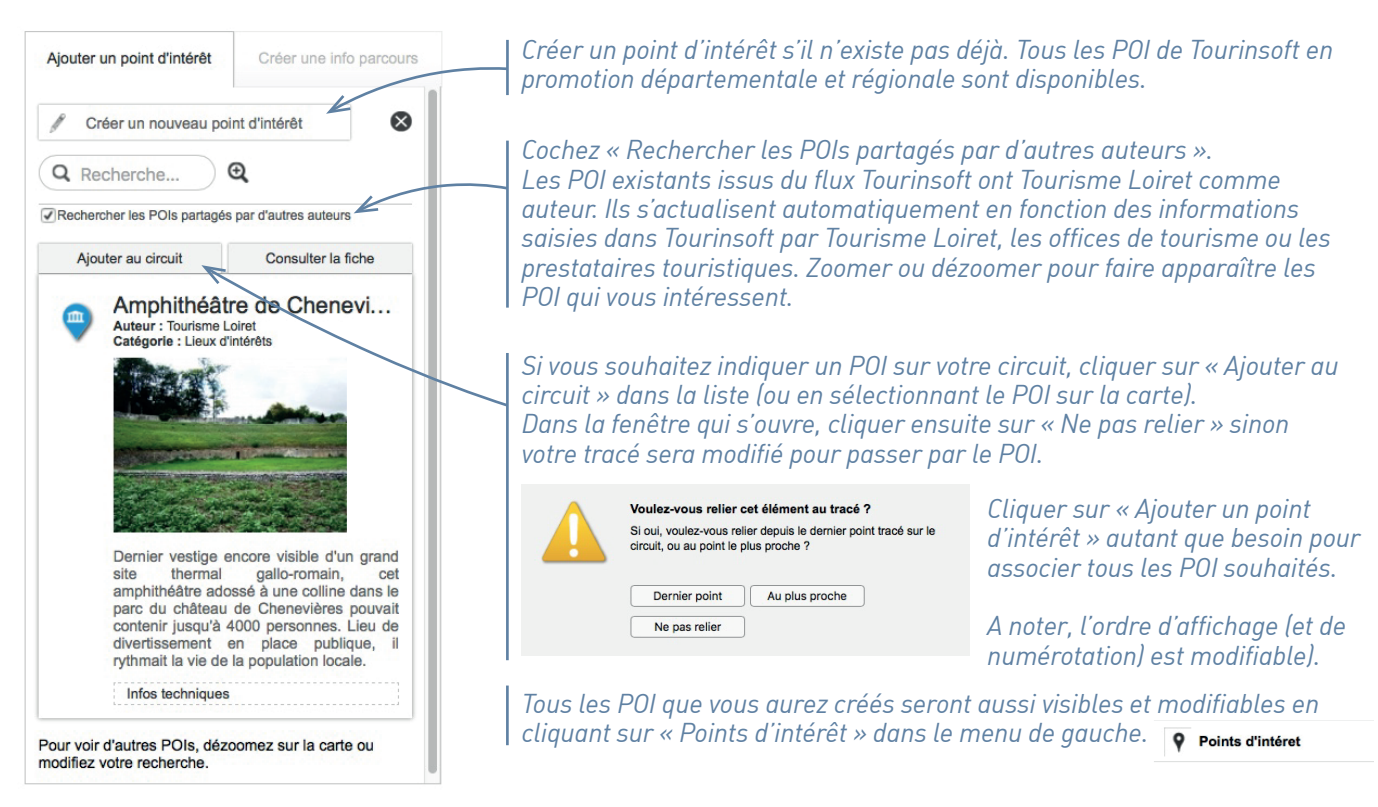

La création d'une info parcours fonctionne de manière similaire à la création de POI. Cette fonction est utile pour créer vos indications de guidage à la manière d'un topoguide ou d'un roadbook.

| * •••• (                                 | C 🕻 🗙          |                   | · Q                   | Ajouter un point d'intérêt                                                                                                    | Créer une info parcours                                                                                             |  |
|------------------------------------------|----------------|-------------------|-----------------------|----------------------------------------------------------------------------------------------------|----------------------------------------------------------------------------------------------------|--|
| +                                        | 0.231          | 100 Martin        | D 920                 | Points d'intérêt (7)                                                                                                    | T Infos parcours (7)                                                                                                |  |
|                                          | E.R.           | C'EL LELS         |                       | Ordre : 1 Modi                                                                                                    | fier Retirer du circuit                                                                                             |  |
| Saint-Pryvé-<br>Saint-Mesmin             |                |                   | D 920                 | Transformer en                                                                                                    | point d'intérêt                                                                                                    |  |
| 5-5-5-5-5-5-5-5-5-5-5-5-5-5-5-5-5-5-5-5- | <b>天</b> 南     |                   |                       | La Reine Bl<br>Auteur : Tourisme L<br>Catégorie : Info part                                                                                                    | anche<br><sup>biret</sup>                                                                                           |  |
| 0                                        |                | 0.0.00.0          | 0920                  | Du parking, emp<br>cyclable le long<br>Blanche. Passer<br>restaurants.<br>croisement avec l                                                                                                    | runter à droite la piste<br>de la rue de la Reine<br>devant les parkings des<br>Continuer jusqu'au<br>a rue d'Ivoy. |  |
|                                          |                |                   | Avenue de 17 A        | Infos techniques                                                                                                    |                                                                                                    |  |
| P 14                                     | 0.00           | ••••              | D 920                 |                                                                                                    |                                                                                                    |  |
|                                          | D 14           | D 14              | and the second        | Ordre : 2 Modi                                                                                                    | fier Retirer du circuit                                                                                             |  |
|                                          |                | - D14             | Olivet                | Transformer en                                                                                                    | point d'intérêt                                                                                                    |  |
|                                          |                | Provend by Longer | D 920 D 14            | Sentier des Prés<br>Auteur : Tourisme Loiret<br>Catégorie : Info parcours<br>Tourner à gauche pour rejoindre le sentier<br>des prés et les bords du Loiret. Passer<br>devant les terrasses des restaurants et<br>poursuivre sur la même berge jusqu'au<br>moulin Saint-Samson. |                                                                                                    |  |
| A A A                                    | and the second |                   | e opener contributors | Infection backed and a                                                                                                    |                                                                                                    |  |

Après avoir cliqué sur « Créer une info parcours », placer la sur la carte

L'ordre des infos parcours (comme celui des POI) est modifiable ici.

Si vous transformez votre info parcours en POI, cette action est irréversible.

Dans la fenêtre de l'info parcours, renseigner la catégorie (ex : info directionnelle), le titre (ex : nom du lieu où l'on se situe), la description (ex : pas à pas)

# Comment créer et intégrer mes circuits dans Loiret Balades ? (suite et fin)

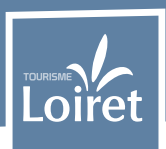

6. Après avoir cliqué sur « Enregistrer », cliquez sur l'onglet « Ajuster l'impression papier et PDF ».

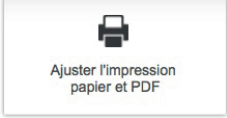

Vous pouvez choisir le template « Grande carte + 1 colonne » afin que la carte du PDF (téléchargeable sur Cirkwi et Loiret Balades) soit plus lisible. Comme il s'agit d'un PDF généré automatiquement, la mise en page et la cartographie sont moins abouties que sur un topoguide ou une fiche rando. Si vous avez un PDF de votre circuit plus satisfaisant, indiquez le lien de téléchargement dans la rubrique «J'ai mon propre PDF». Pour les offices de tourisme, ce PDF peut être hébergé dans la médiathèque de Tourinsoft.

Les autres options de personnalisation sont payantes.

N'oubliez pas d'enregistrer à nouveau avant de quitter la page.

7. Dernière étape, cliquez sur « **Publier** ». Vous pouvez ici mettre en ligne votre circuit (ou le faire plus tard si vous souhaitez).

| Importer un GPX,<br>KML ou KMZ | Rédiger la<br>présentation                                              | Tracer et<br>ajouter des étapes                                     | Ajuster l'impression<br>papier et PDF                                                             | Publier                     |                    |
|--------------------------------|-------------------------------------------------------------------------|---------------------------------------------------------------------|---------------------------------------------------------------------------------------------------|-----------------------------|--------------------|
| Mettre en lig                  | Ne Mettez en ligne ou hors lign<br>ie vous souhaitez l'intégrer dans un | ne les différentes versions<br>module, il sera disponible sous 24 l | neures. Le délai est le même pour un                                                              | ajout sur votre application |                    |
| Anglais                        | Hors ligne                                                              | •                                                                   |                                                                                                   |                             |                    |
| Français                       | En ligne                                                                | - Traductior                                                        | I Service de traduction<br>s réalisées par des traducteurs<br>refirecte dans votre administration | n des contenus              | ┥ Mettre à « Oui » |
| Sur Cirkwi.com                 | Oul                                                                     | - Mise en lig                                                       | gne automatique des traductions                                                                   |                             | Mettre à « Oui »   |
| Sur le réseau                  | Oui                                                                     |                                                                     |                                                                                                   |                             |                    |
| Diffusion privée               | Non                                                                     |                                                                     |                                                                                                   |                             |                    |
| Et ensuite, q                  | u'allez-vous fa                                                         | aire ?                                                              |                                                                                                   |                             |                    |
| Créer un nouveau               | circuit Créer un                                                        | n nouveau POI                                                       | Gérer mes modules                                                                                 | Mettre à jour mon profil    |                    |

N'hésitez pas à **informer Tourisme Loiret** par mail pour vous assurer que votre circuit soit bien diffusé sur Loiret Balades.

#### Diffuser mes circuits Cirkwi sur le site IGN Rando (ignrando.fr)

Cirkwi est partenaire technique de l'IGN. Par conséquent, il est possible de diffuser automatiquement vos circuits sur le site IGN Rando.

Pour cela, il suffit de cliquer sur le bouton « **Synchronisation IGN** » dans le menu à gauche et de renseigner une clé IGN.

La page suivante explique en détail la synchronisation entre Cirkwi et IGN Rando (et vice-versa).

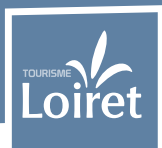

Les données présentes sur IGNrando' ou sur Cirkwi peuvent être diffusées et synchronisées sur les 2 plateformes.

#### **Comment synchroniser ?**

- Il est nécessaire d'ouvrir un compte sur les 2 plateformes pour permettre la synchronisation
- Délais de 24h/48h pour que les données soient synchronisées sur les 2 plateformes
- Vos données parcours et POIs seront importées chaque nuit
- La synchronisation est gratuite

#### Comment synchroniser de Cirkwi vers IGNrando'?

1. Vous devez tout d'abord être inscrit et connecté sur **Cirkwi.com** ainsi que sur **IGNrando**'.

2. Sur IGNrando' : rendez-vous dans votre tableau de bord en cliquant sur « **Mon compte** » via le menu du haut et copiez votre identifiant IGN.

3. Puis sur Cirkwi.com : rendez-vous dans votre Board en cliquant sur « **Mon administration** » dans le menu de gauche.

4. Dans le menu du board, cliquez sur « **Synchronisation IGN** » et collez votre identifiant IGN dans le champ prévu à cet effet. Enregistrez.

#### Comment synchroniser d'IGNrando' vers Cirkwi

1. Vous devez tout d'abord être inscrit et connecté sur **Cirkwi.com** ainsi que sur **IGNrando**'.

2. Sur IGNrando' : rendez-vous dans votre tableau de bord en cliquant sur « **Mon compte** » via le menu du haut

3. Depuis votre compte client, cliquez sur « **Mes parcours** » et faites « **éditer** » sur le(s) parcours/points d'intérêt que vous souhaitez synchroniser avec Cirkwi.com.

4. Rendez-vous sur l'onglet publication et sur la ligne « **Diffuser sur le portail itinérant / application (Cirkwi)** » positionnez le curseur sur « Oui ». Répétez l'action sur chaque parcours que vous souhaiter envoyer sur Cirkwi.com

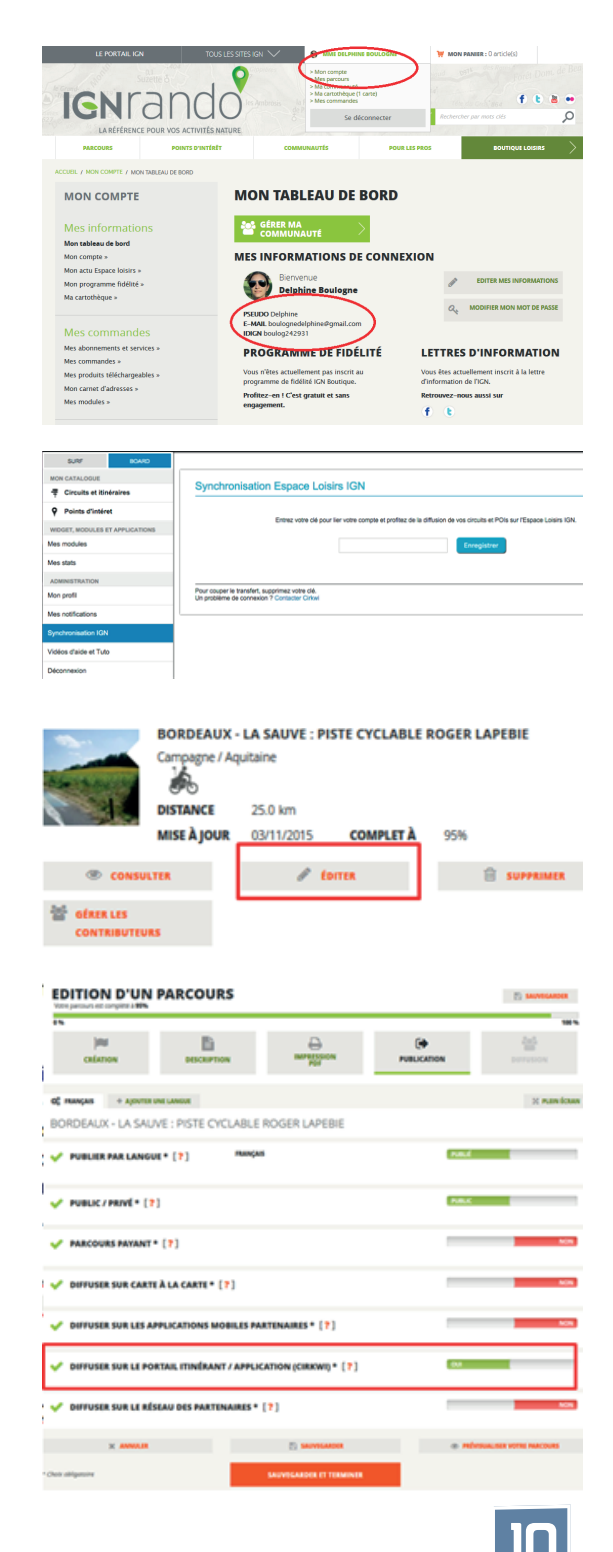

#### Grâce au module Cirkwi, vous pouvez mettre en ligne les circuits et infos touristiques sur votre site.

1. Connectez-vous ou inscrivez-vous sur **www.modulesbox.com**. Vous pouvez utiliser les mêmes identifiants si vous êtes déjà inscrit sur Cirkwi.

2. Cliquez sur le bouton « **Composer un module** » situé en haut du site ModulesBOX. Si vous ne l'avez pas encore fait, choisissez votre formule. La formule gratuite est déjà très bien mais si vous désirez une autre formule, envoyez votre demande à info@modulesbox.com.

3. Cliquez sur le bouton « créer un module »

CRÉER UN MODULE

4. Vous arrivez dans la page « Paramètres » du générateur de Module.

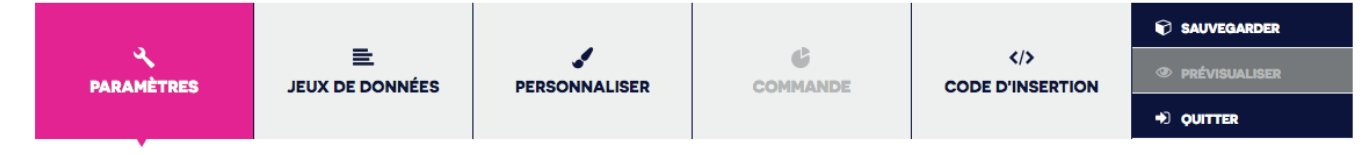

5. Renseignez le **nom de domaine** (l'URL) du site où vous voulez intégrer le module puis cliquez sur OK.

| http://                | ок  |
|------------------------|-----|
| http://www.cirkwi.com/ | ₹×. |

6. Mettez un **titre** à votre module (ce titre n'est pas public). Il va vous permettre de retrouver et d'identifier votre module. Ensuite, cliquez sur « **Validez et Poursuivre** ».

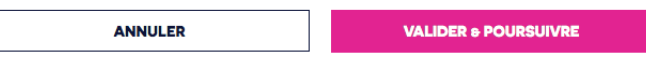

7. Vous arrivez dans la page « **Jeux de données** ». C'est ici que vous allez sélectionner le contenu touristique qui sera affiché sur la page de votre site internet et qui sera mis à jour quotidiennement, et cela, tout au long de l'année, sans que vous n'ayez rien à faire.

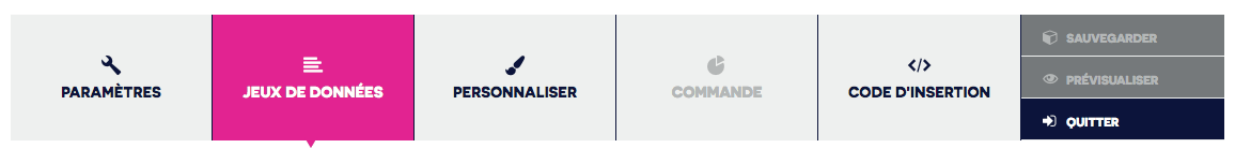

8. Cette partie est importante : **activez vos jeux de données** et/ou les jeux de données thématiques contenant tous les circuits touristiques en France et/ou tous les points d'intérêt touristiques en France. Nous allons filtrer ces jeux de données à la prochaine étape.

|             | Tous les circuits touristiqu<br>Catégories : Tourisme<br>Données : 11136<br>Fournisseur : Modulesbox<br>Licence : Light / Premium | ies en France     |           | Tous les points d'intéret t<br>Catégories : Tourisme<br>Données : 65960<br>Fournisseur : Modulesbox<br>Licence : Light / Premium | ouristiques en France |
|-------------|----------------------------------------------------------------------------------------------------|-------------------|-----------|----------------------------------------------------------------------------------------------------|-----------------------|
| PARCOURIR   | ILTRER                                                                                                    | ACTIVER DÉSACTIVÉ | PARCOURIR | ILTRER                                                                                                    | ACTIVER DÉSACTIVÉ     |
|             | Tous les circuits touristiqu<br>Catégories : Tourisme<br>Données : 1182<br>Fournisseur : Modulesbox<br>Licence : Light / Premium  | ies en Belgique   |           | Tous les points d'intéret t<br>Catégories : Tourisme<br>Données : 5774<br>Fournisseur : Modulesbox<br>Licence : Light / Premium  | ouristiques en Belgi  |
| PARCOURIR F | ILTRER                                                                                                    | ACTIVER DÉSACTIVÉ | PARCOURIR | ILTRER                                                                                                    | ACTIVER DÉSACTIVÉ     |

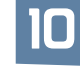

## Comment diffuser des circuits sur mon site ? (suite)

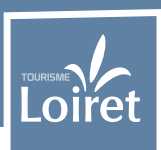

9. Une fois activé, vous retrouvez ces jeux de données en haut de la page, dans la partie « Liste des jeux de données activés ». Nous allons maintenant les filtrer afin d'afficher uniquement les données à proximité ou sur un territoire défini. Cliquez maintenant sur le bouton « **Filtrer** » d'un jeu de données activé.

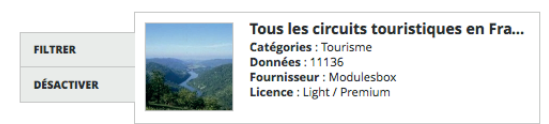

10. Vous arrivez dans la page de filtrage d'un jeu de données. Vous descendez dans la page et vous arrivez sur la partie « **Filtrer le contenu** ». Cliquez sur « **Géographique** » et renseignez votre ville de référence dans le champs de recherche. Puis cliquez sur les territoires dont vous souhaitez avoir le contenu touristique. Notez que vous pouvez sélectionner soit par département soit par commune. Pour cela, utilisez les boutons « zoomer sur les villes / les départements ».

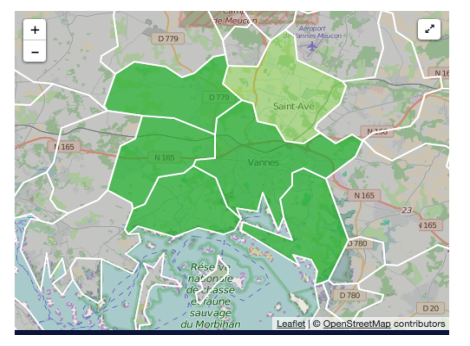

11. Si les contenus d'un auteur ne vous plaisent pas, vous pouvez les refuser en allant dans la partie « Auteur » juste en dessous et cliquez sur le « – » pour le faire passer dans la partie « Refusé ». Tous les contenus créés par cet auteur ne seront plus affichés sur votre module.

| ACCEPTÉS (2)                   | REFUSÉS (1) |
|--------------------------------|-------------|
| Nautisme en Bretagne           |             |
| Pays touristique de Vannes Lar | ivaux       |

12. Cliquez sur « **Validez et Poursuivre** » en bas de la page pour enregistrer et revenir à la page précédente. Réitérer l'opération de filtrage sur tous les autres jeux de données que vous avez activés.

| ANNULER VALIDER & POURSUIVRE |
|------------------------------|
|------------------------------|

13. Vous arrivez sur la page « **Personnaliser** » dans laquelle vous allez choisir votre template graphique et le personnaliser pour qu'il s'intègre parfaitement dans votre site internet.

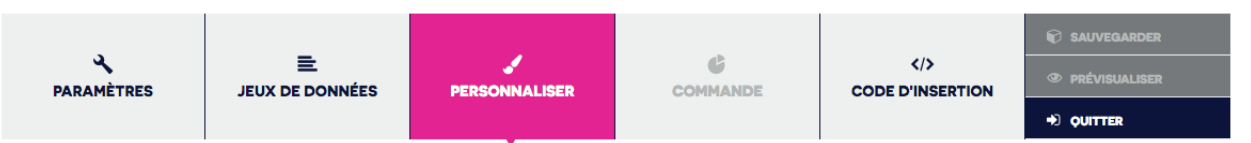

14. Nous vous conseillons de choisir le template « Tourisme ». Cliquez sur « Sélectionner ».

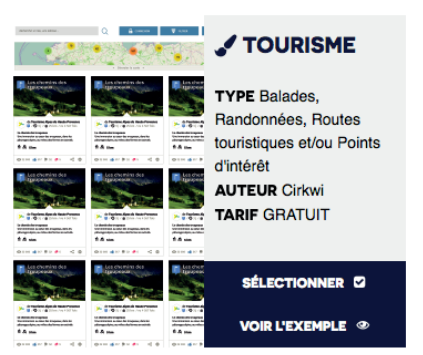

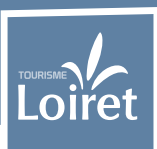

15. Vous arrivez sur la page de personnalisation du graphisme du template « **Tourisme** ». A droite, la prévisualisation de votre module tel qu'il sera affiché sur votre site. A gauche, toutes les options disponibles qui vous permettront de faire un joli module adapté à vos besoins. N'oubliez pas d'adapter les couleurs dans la partie « Couleurs ». Evitez d'y mettre les couleurs de l'arc en ciel. Nous vous conseillons de remplacer uniquement la couleur bleu par la couleur principal de votre site. Puis cliquez sur « Validez et Poursuivre ».

| ANNULER |  |
|---------|--|
|         |  |

16. Vous arrivez dans la dernière page du générateur, la page « **Code d'insertion** ». C'est un peu technique dit comme ça, mais c'est très simple ! Tout d'abord, validez les conditions d'utilisation en cochant la case dans le cadre en bas à gauche de la page.

| CONTRAT DE LICENCES                                |  |
|----------------------------------------------------|--|
| Télécharger les conditions générales d'utilisation |  |
| J'accepte les conditions d'utilisation             |  |
|                                                    |  |
|                                                    |  |

Sélectionnez la technologie ou le **CMS** que vous utilisez pour votre site internet (WordPress, Drupal, Joomla...) et suivez les instructions.

#### SÉLECTION DU TYPE DE TECHNOLOGIE @

| MODULE PHP | JS | MODULE<br>JAVASCRIPT | isimool.   | MODULE<br>JOOMLA | WORDPRESS MODULE<br>WORDP | RESS Drupal | MODULE<br>DRUPAL     |
|------------|----|----------------------|------------|------------------|---------------------------|-------------|----------------------|
|            | )  | <b>X</b> WiX         | MODULE WIX | IPAOO            | MODULE IPAOO              | e-monsite   | MODULE E-<br>MONSITE |

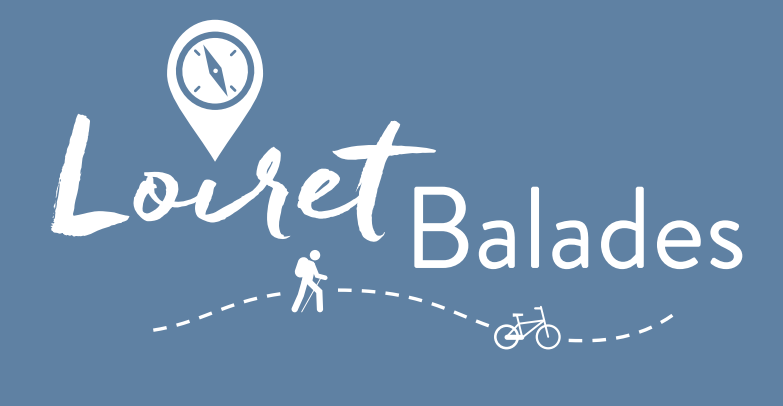

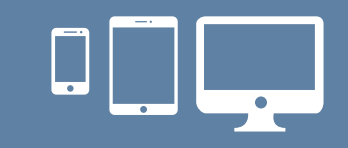

www.loiretbalades.fr

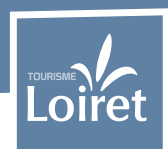

Contact :

Laurent SERAIN Chargé de projets numériques

Tél. 02 38 78 04 04 laurent.serain@tourismeloiret.com